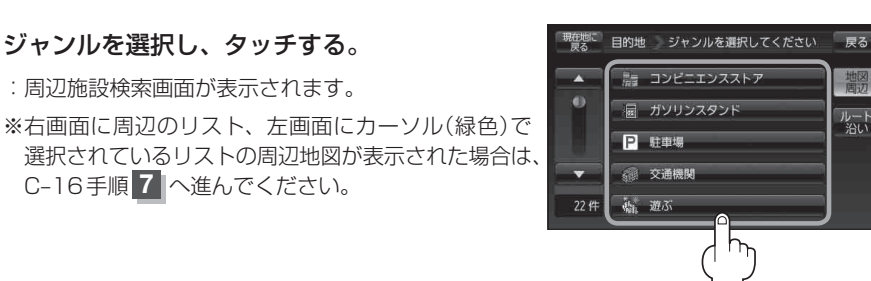

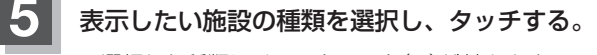

: 選択した種類にチェックマーク(✔)が付きます。 全選択 をタッチすると、全種類にチェックマーク (✔)が付きます。

※表示をやめたい場合は再度ボタンをタッチして チェックマーク(✔)を消します。 全解除 をタッチす ると、リストに付いているチェックマーク(✔)を全 て消します。

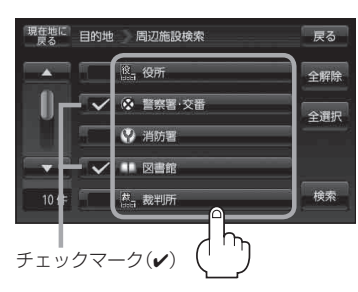

## 検索 をタッチする。

: 右画面には周辺のリストが表示されます。左画面に は、カーソル(緑色)で選択されているリストの周辺 地図が表示されます。

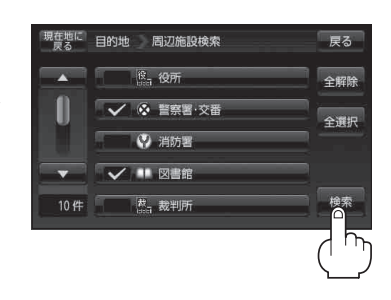

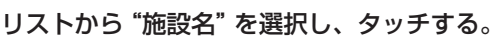

: 選択した施設周辺の地図が左画面に表示されます。

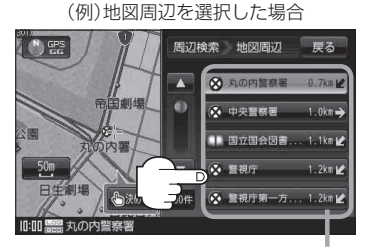

施設までの距離と方向